## Registration 註冊參加

- Complete registration first <u>HERE</u> 註冊連結
- An access link will be emailed to you on 19 April. After the platform opens on 20 April, an access token will be sent to you immediately after you registered. 已完成註冊的參觀者登入連 結會在4/19發送,在4/20平台開放後才註冊的參觀者會立即收到登入連結
- Click on "Login" to navigate to the event platform. 收到登入連結後於4/20 9:30 即可開始參觀線上展
- Registered visitors will have full access to the 1:1 chat, video call and meetups features until 19 May.
   5/19 前參觀者都可在平台上與展商進行1:1 文字訊息, 視訊通話及預約會議
- Time zone: UTC/GMT +8 hours.

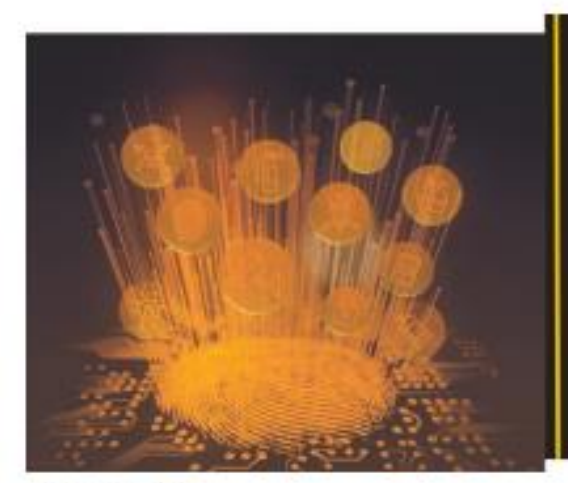

secutech

Physical and virtual events in parallel

20 April - 19 May 2022

M@BILITY SM Coddrog fire@safety

#### Dear Ales Bocek,

Secutech virtual event is going to kick off on April 20 at 9:30 am (UTC/GMT +08:00) After the platform is open, you can start exploring exhibitor booths and make meeting appointments with the exhibitors.

Be sure to take advantage of the 1:1 chat and video call functionalities to connect with our exhibitors in real-time.

To make the most of your experience, please navigate the platform with desktop using Chrome, Firefox or Safari. For more information on how to access our platform, please download the visitor guide <u>HERE</u>

Now that you're ready, click on the Login button below to join our event on April 20!

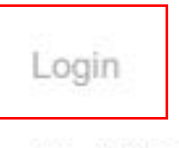

Secutech hybrid 2022

2022-04-20 9:00AM to 2022-05-19 9:00PM (GMT +08:00)

If you cannot find the login button above, please click this access token to login: https://secutechhybrid2021.eventxtra.com/?auth\_token=887523bb-dc1d-4110-948f-0a8a351bc6fc

## **Explore exhibition halls** 參觀展區

Click and enter the "Exhibition Hall" from the navigation bar or the logo banners

參觀者可從Exhibition hall 或點擊 子展的logo 進入展區

Explore exhibitors' virtual booths based on their product categories. Exhibitors are listed in alphabetical order in the respective halls.

展商攤位依字母排序,參觀者可在篩選 欄位查看有興趣的產品類別

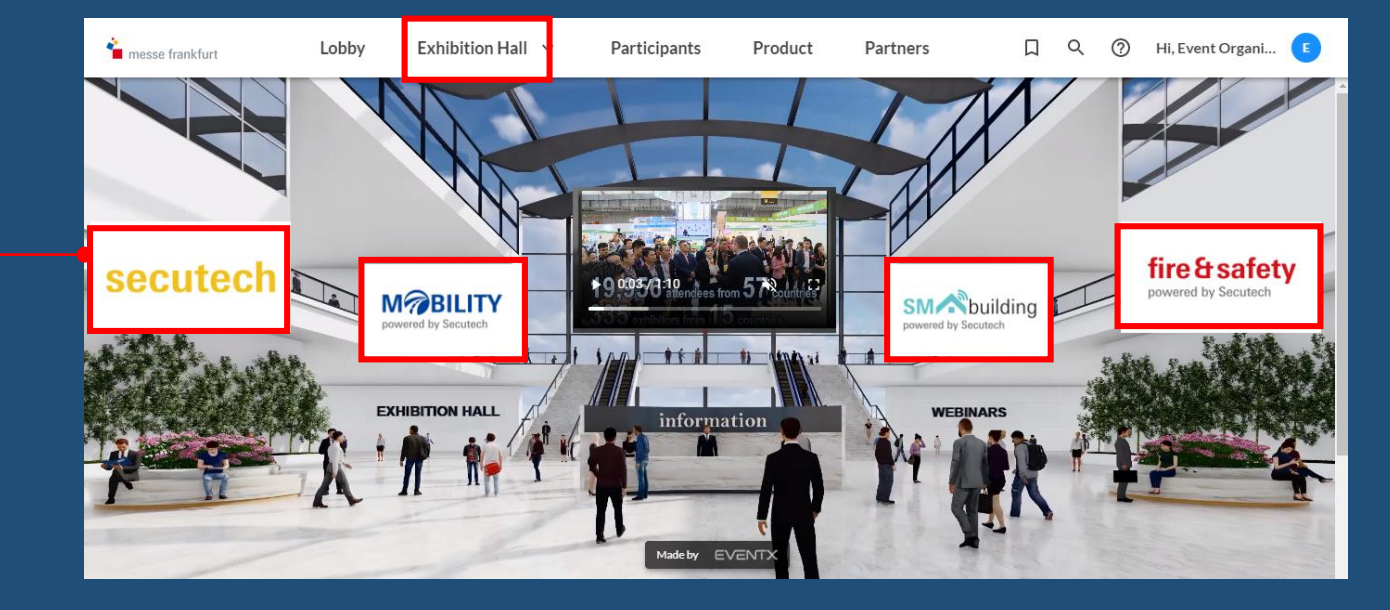

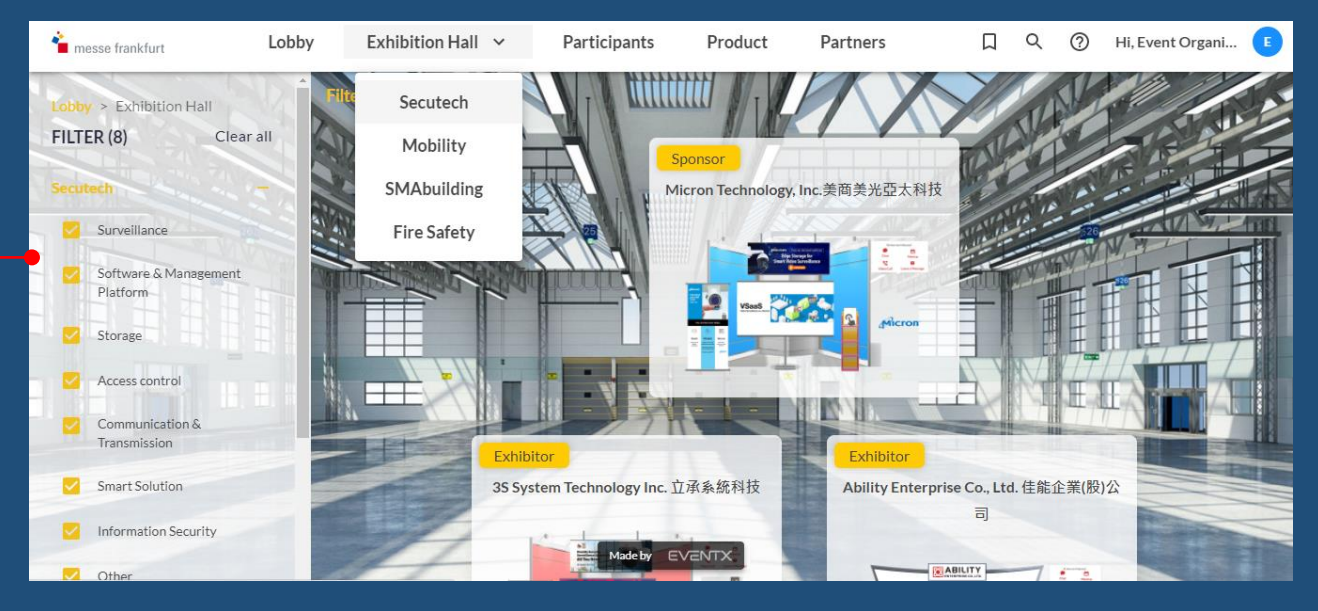

## Search exhibitor 搜尋展商

Search by keyword 依照廠商英文名搜尋 Search by product categories 依照產品類別搜尋 1 messe frankfurt Lobby Exhibition Hall ~ Products Participants 0 Hi, Event Organi... Lobby > Exhibition Hall FILTER (8) Clear all Exhibitor Exhibitor 3S System Technology Inc. 立承系統 Aegis Multimedia Inc. 艾吉斯 Video Surveillance CL aegis Al Video Analytics Video Management Platform JUL / IN Access Control Smart Locks Biometrics / RFID Exhibitor Exhibitor AETEK INC. 高譽科技 **AIRA** Corporation Transmission Component Madeby EVENTX aira

Visit exhibitor's booth 點擊進入展商攤位

## Search products 搜尋產品

Componen

### Click to see product details 查看產品介紹

### Search by product categories 搜尋產品類別

| 🕯 messe frankfurt            | Lobby Exhi | ibition Hall 🗸      | Products             | Participants   | Q (?)            |
|------------------------------|------------|---------------------|----------------------|----------------|------------------|
| A                            |            |                     |                      |                |                  |
| Lobby > Products             |            |                     |                      |                |                  |
| FILTER (2) Clear all         |            | - 24 F              | Ô.                   |                |                  |
| Secutech                     |            | · • • • • •         | àà                   |                | 111 00           |
| Video Surveillance           |            |                     |                      |                |                  |
| Al Video Analytics           |            |                     |                      |                |                  |
| Video Management<br>Platform |            | 16/32/64-CH Rack-mo | nountable embedded   | 16CH Face Reco | ognition NVR     |
| Access Control               |            | NVR                 |                      |                |                  |
| Smart Locks                  |            |                     |                      |                |                  |
| Biometrics / RFID            |            | Deeplet Technolog   | echnology Corp. 深微科技 | Shinetech E    | lectronics 尚德偉電子 |
| Transmission                 |            |                     |                      |                |                  |

## 1:1 chat 文字訊息

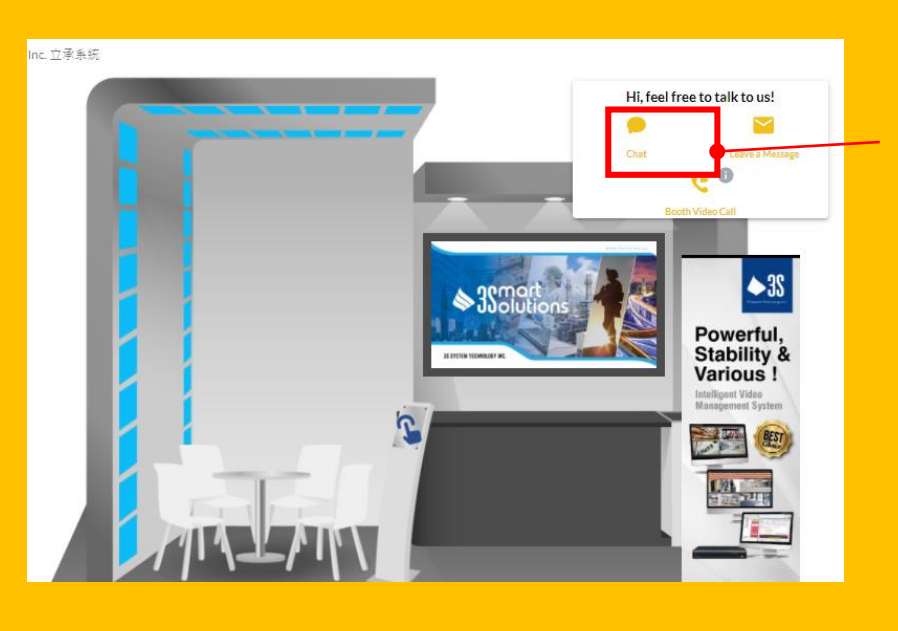

## Click "Chat" 點擊Chat 來傳送

文字訊息

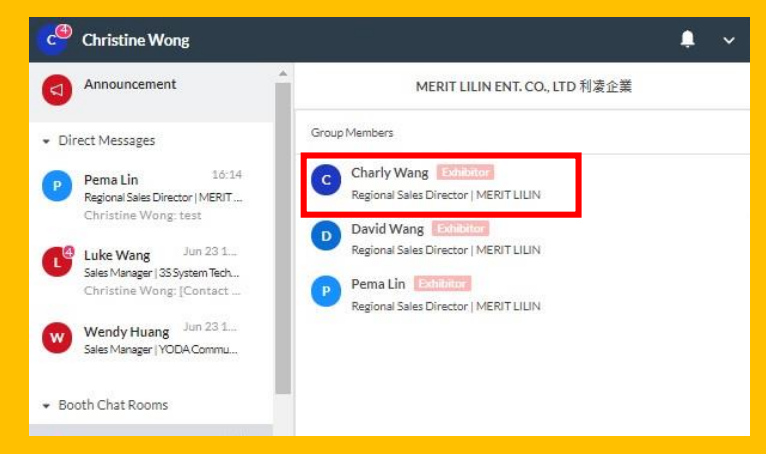

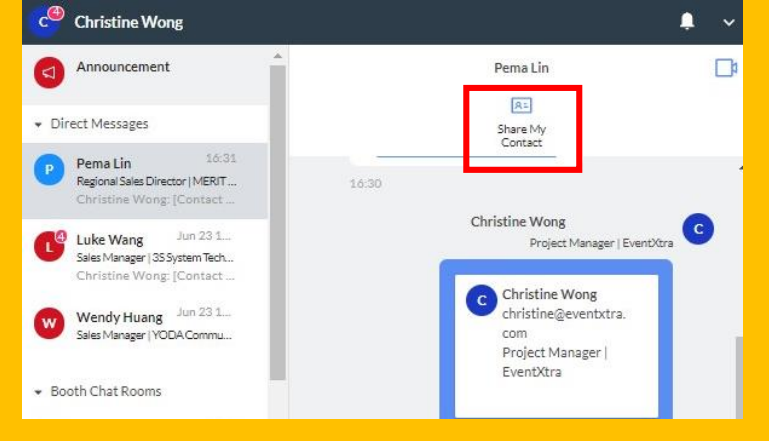

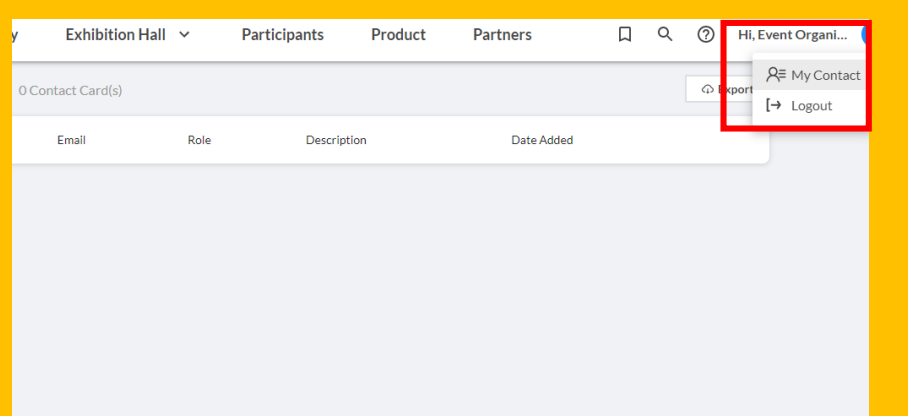

Send message to one of the booth representatives 選擇一個業務代表傳送文字訊息 Share my contact (business card) with the booth representative Share my contact 與展商分享電子名片

Review and export contacts from "My contact" 從右上角的My contact 查看交換的展商名片

## Video call 視訊通話

### Click "Video call" on the booth 直接從攤位的video call 打給展商

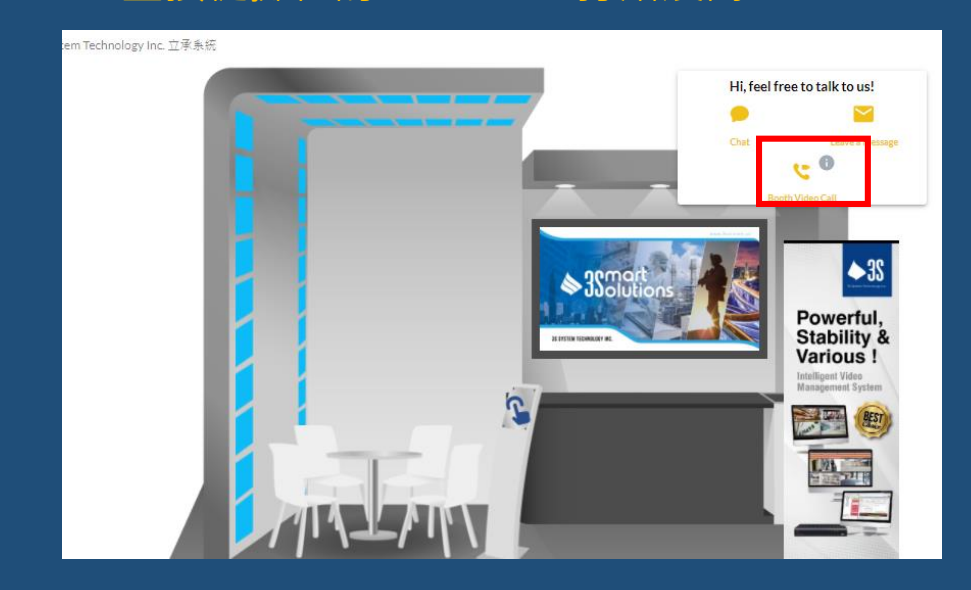

### Directly call a booth representative in the chatroom

#### 或點擊對話框內右上角的鏡頭與業務通話

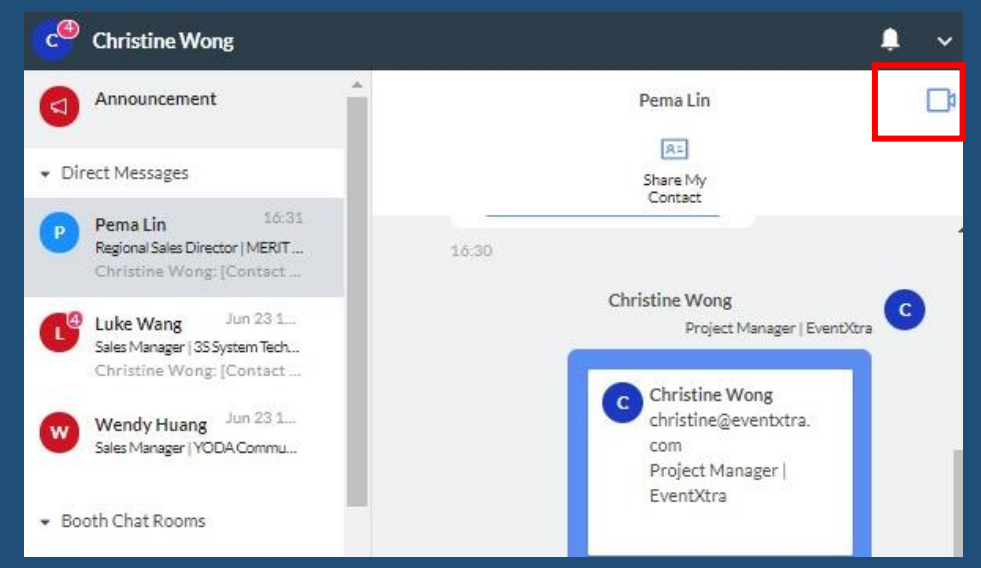

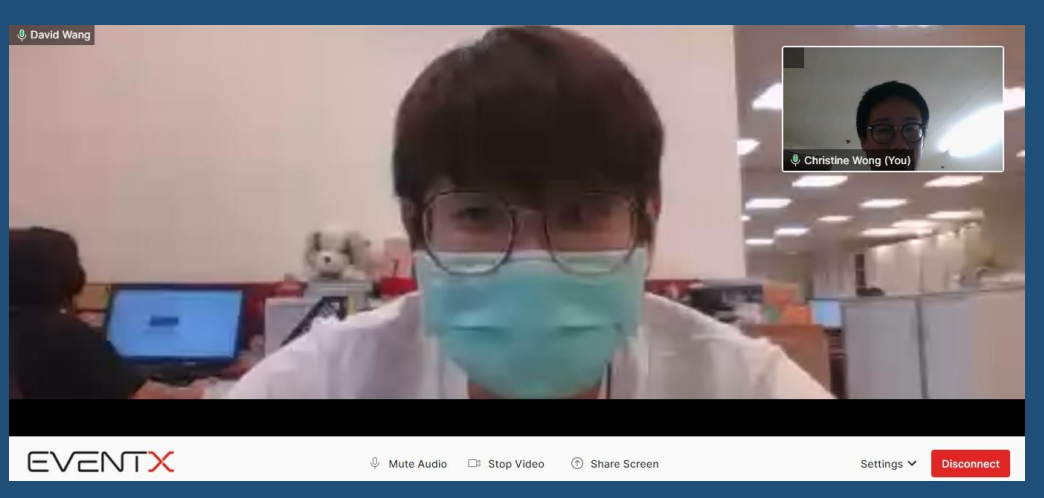

If the exhibitor is on another video call, [please leave a message in the chatroom

如果業務忙線中,請先在對話框留言

## Request meetings with exhibitors 與展商預約會議

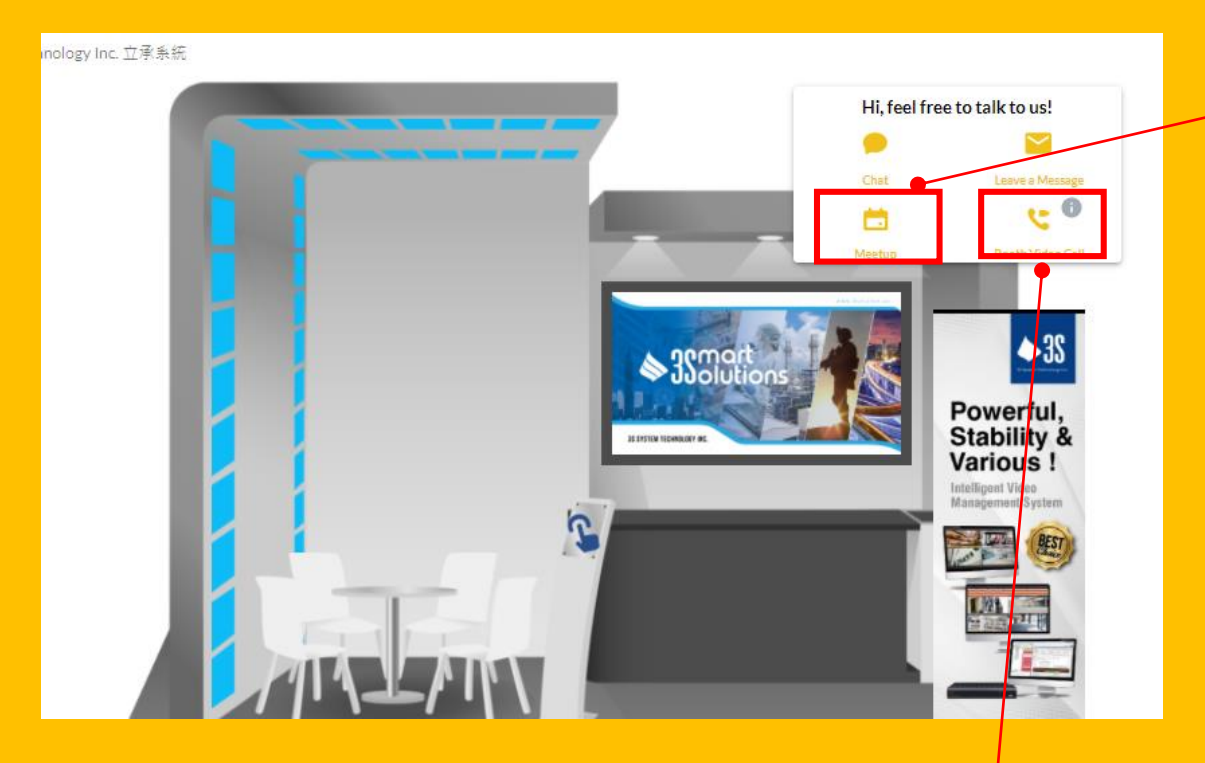

You can also click "Leave a Message" to send an email to the exhibitor

參觀者也可直接從" leave a message" 寄信給展商

1. Click "Meetup" 點開Meetup

2. Choose the date and time then submit your meeting request

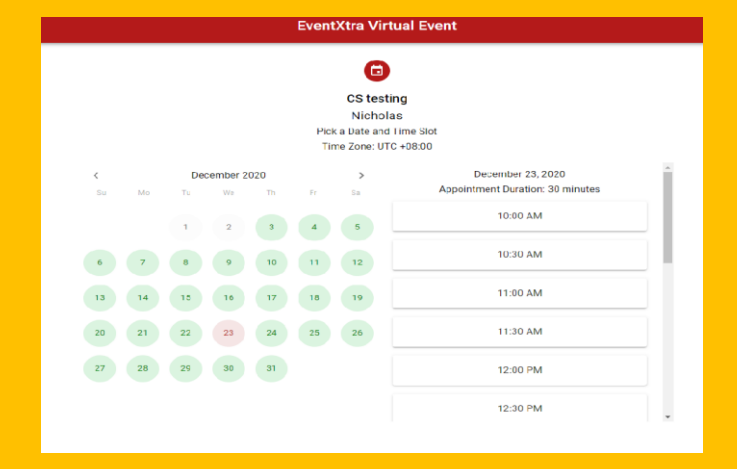

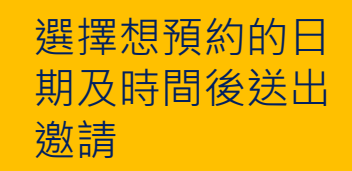

3. After your request is submitted, the exhibitor will contact you via email if the meeting location/URL has not been defined yet.

展商會在收到會議邀請後寄信給參觀者 確認會議進行的方式

# System requirements 系統要求

### **Recommended internet browsers**

- Chrome
- Firefox
- Safari

### Recommended operating systems

- Windows 7 or above
- MacOSX 10.10 or above
- Android 6.0 or above
- iOS 8 or above
- HTML5

### Network

You are recommended to have a internet speed over 50 Mbps.

You can check your current internet speed here: <u>https://speed.cloudflare.com/</u>

### Steps for checking devices for video call

- Check if you have switched on the camera and microphone
- Check if you have enabled camera and microphone access for https://secutechhybrid2021.eventxtra.com
- If the microphone and camera are still not working, please use the https://networktest.twilio.com/ to check.
  (Noted: if didn't pass UDP, TCP or TLS connectivity testing, please enquire IT department as it may be caused by the security settings on your computer)